- 2. Verbinding maken, rijden en een bocht draaien.
  - ILEGO MINDSTORMS Education NXT Bestand Bewerken Extra Help 901 Gebruikersprofiel: Standaard -Instructie Profiel Wijzigen 100 Zo opent je programma. 26 Hulp nodig? 2 Beweeg de cursor over een object om over de fur te lezen. Klik voor verdere hulp op de "Meer hulp Meer hulp »
  - Open Lego Mindstorms op je computer. Je ziet het volgende scherm.

• Klik nu op de twee radertjes. Dit is het icoon voor **bewegen.** Er verschijnt een groen blokje in je scherm.

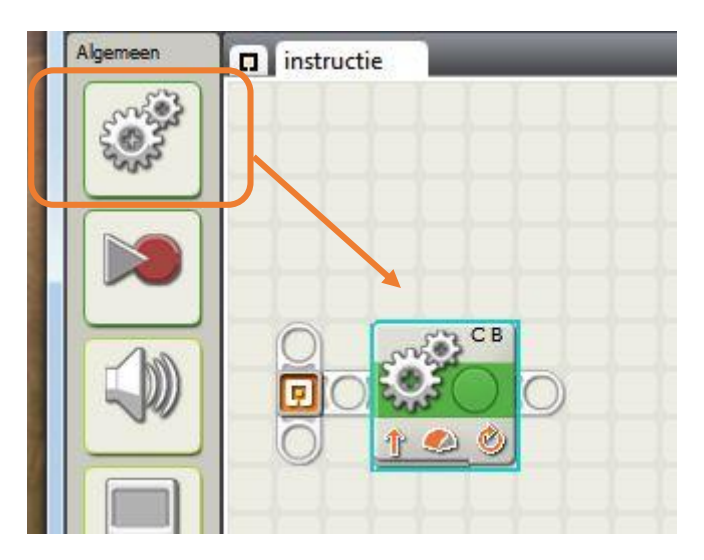

• Onderaan je scherm zie je nu de instellingen die mogelijk zijn.

2. Verbinding maken, rijden en een bocht draaien.

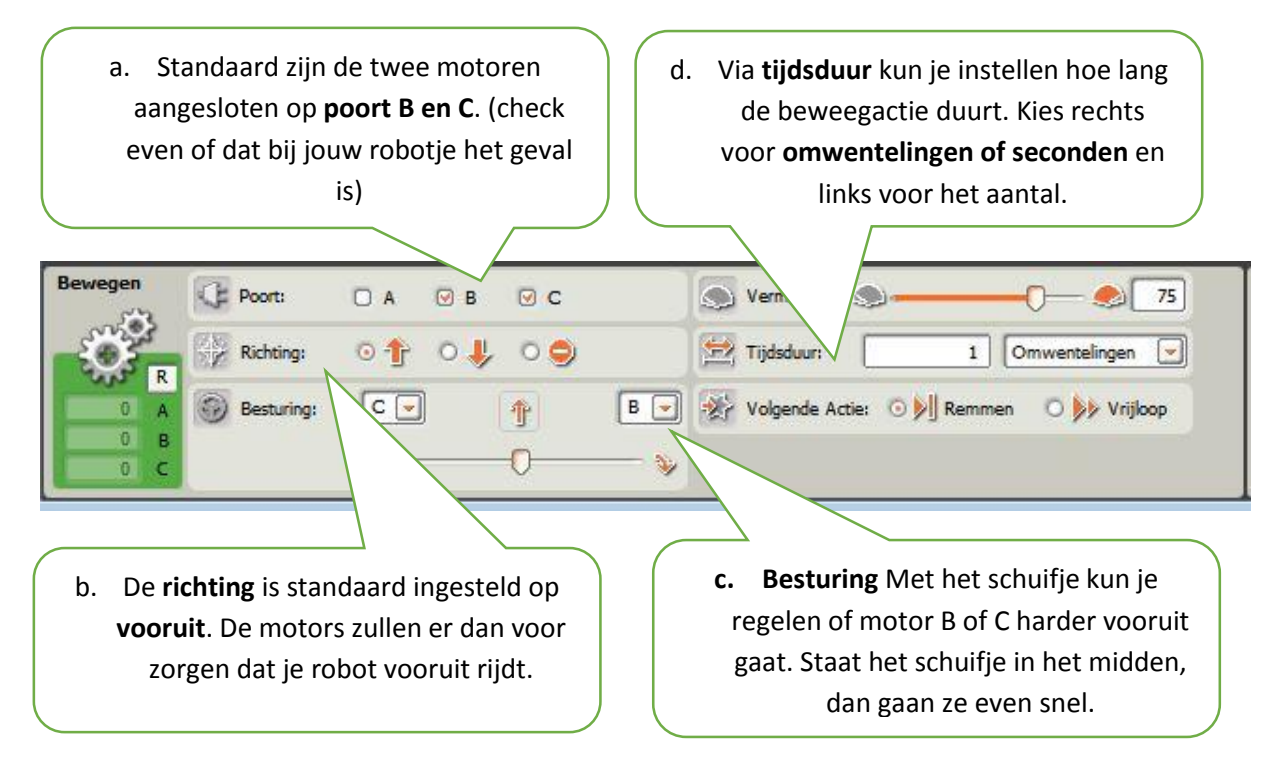